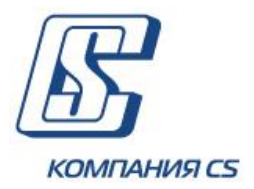

# iFOBS.DocUpload

Модуль завантаження документів клієнта в сховище банку

# Настанова користувача

Версія 2.1.8.Х

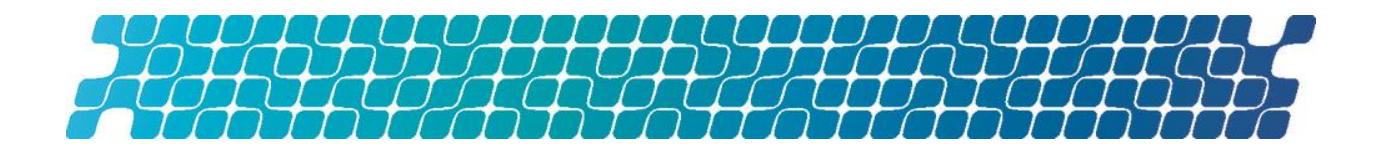

## **3MICT**

| 1.                                                                                | BC   | ГУП 3                                      |
|-----------------------------------------------------------------------------------|------|--------------------------------------------|
|                                                                                   | 1.1. | Ідентифікація документа3                   |
|                                                                                   | 1.2. | Призначення модуляЗ                        |
|                                                                                   | 1.3. | Терміни та абревіатури3                    |
| <ol> <li>герміни та абревіату</li> <li>РОБОТА З ФУНКЦІОНАЛ<br/>СИСТЕМИ</li> </ol> |      | БОТА З ФУНКЦІОНАЛЬНІСТЮ У WEB-ДОДАТКУ<br>И |
|                                                                                   | 2.1. | Завантажені документи4                     |
|                                                                                   | 2.2. | Завантаження документа6                    |
|                                                                                   | 2.3. | Прив'язування документа до заявки6         |

### **1. ВСТУП**

### 1.1. Ідентифікація документа

Цей документ є настановою для користувачів web-додатку системи OTP Online щодо роботи з модулем iFOBS.DocUpload.

### 1.2. Призначення модуля

Функціональність модуля iFOBS.DocUpload містить:

- можливість за допомогою розділу Відправлення файлів завантажувати файли (документи), підписувати їх ЕЦП та відправляти в банк захищеним каналом системи OTP Online;
- передавання документів користувача у використовуване в банку сховище, закачування на клієнтські місця за бажанням користувача копій файлів, які раніше були їм відправлені та/або підписувалися його ЕЦП.

| Термін, абревіатура | Опис                                                                                                    |
|---------------------|----------------------------------------------------------------------------------------------------|
| Мій ОТР Online      | Інтерактивна система фронт-офісного обслуговування клієнтів<br>банку                                                                                                    |
| iFOBS.DocUpload     | Модуль, що дозволяє користувачам завантажувати в<br>спеціальний розділ системи ОТР Online документи визначеного<br>типу, прикріплювати їх до заявок, підписувати за допомогою<br>ЕЦП та відправляти в банк захищеним каналом системи<br>ОТР Online |
| ЕЦП                 | Електронно-цифровий підпис                                                                                                    |
| Сховище             | ЕСМ-система для зберігання документів, що надійшли з системи<br>ДБО від клієнтів банку                                                                                                    |

### 1.3. Терміни та абревіатури

## 2. РОБОТА З ФУНКЦІОНАЛЬНІСТЮ У WEB-ДОДАТКУ СИСТЕМИ

Система дозволяє завантажувати файли документів (наприклад, скан-копії договорів, рахунків, анкет тощо), підписувати їх електронно-цифровим підписом та відправляти в банк захищеним каналом. Для цього перейдіть в розділ меню **Відправлення файлів**.

Крім того, при створенні та редагуванні платіжних доручень в іноземній валюті, а також заявок на покупку, продаж, конверсію валюти відображається секція «Вкладені документи», де ви можете зв'язувати ці платіжні доручення чи заявки із завантажуваними файлами документів, див. «Прив'язування документа до заявки».

### 2.1.Завантажені документи

Щоб переглянути список завантажених документів, виберіть пункт меню **Відправлення файлів**.

| Мій С                                                                                                    | )TP online                                                                                                    | Гривневі операції       | Відправлення фа   | йлів Валю                    | лні операції               | Банківські проду                      | ити Кореспонд                           | енти             |                        |
|----------------------------------------------------------------------------------------------------|----------------------------------------------------------------------------------------------------|-------------------------|-------------------|------------------------------|----------------------------|---------------------------------------|-----------------------------------------|------------------|------------------------|
| Список                                                                                                    | Список файлів                                                                                                    |                         |                   |                              |                            |                                       |                                         |                  |                        |
| Завантах                                                                                                    | Завантажити документ Видалити документи Підписати документи Завантажені документи ?                                                                                   |                         |                   |                              |                            |                                       |                                         |                  |                        |
| <b>4 4</b>                                                                                                    | Сторінка                                                                                                    | 8 🚽 🕨 🕨 s               | 197 🄁 🔗           |                              |                            |                                       | Рядків на сто                           | рінці:5          |                        |
| № по<br>порядку                                                                                                    | Дата<br>завантаження                                                                                                    | Тип операції            |                   | Назва<br>контрагента         | Назва файлу                | Коментар                              | Зв'язки документа                       | Статус документа | Підписати/<br>Видалити |
|                                                                                                    | ب                                                                                                    | Не вибрано              | •                 | د                            |                            | د ا                                   | Не вибрано 🔻                            | Всі дані 🔻       |                        |
| 4643                                                                                                    | 01.08.2016                                                                                                    | Другие операции         |                   | ΠοΑΤ                         | 1.pdf                      |                                       | Не прив'язаний                          | Вкладений        |                        |
| 4642                                                                                                    | 01.08.2016                                                                                                    | Кредиты от нерез-ов (   | (per.)            | Посольство                   | CS_docupload3              | l.png                                 | Не прив'язаний                          | Вкладений        | ۲                      |
| 4641                                                                                                    | 01.08.2016                                                                                                    | Другие операции         |                   | ПрАТ                         | 1.pdf                      |                                       | Не прив'язаний                          | Вкладений        | ۲                      |
| 4824                                                                                                    | 01.08.2016                                                                                                    | Кредиты от нерез-ов (   | per.)             | ПрАТ                         | 1.jpg                      |                                       | Не прив'язаний                          | Вкладений        |                        |
| 4623                                                                                                    | 01.08.2016                                                                                                    | Кредиты ОТП_гаранти     | ии_акхред-вы      | ПрАТ                         | 1.pdf                      | Nton<br>02.08.2018                    | Не прив'язаний                          | Вкладений        |                        |
| ••                                                                                                    | Сторінка                                                                                                    | 8 🚽 🕨 s                 | 197 🄁 🖉           | )                            |                            |                                       | Рядків на сто                           | рінці:5          |                        |
| Вкладени                                                                                                    | - Документ завантажений користувачем iFOBS, не - Документ завантажений, підписаний користувачем<br>підписаний.<br>- Покумент завантажений, ще не доставлено у сховище |                         |                   |                              |                            |                                       |                                         |                  |                        |
| - Документ, підписаний користувачем iFOBS, доставлено<br>Отриманий у сховище банку, чекає верифікації користувачем<br>сховища. |                                                                                                    |                         |                   |                              |                            |                                       |                                         |                  |                        |
| Очікує на - Документ був створений на боці банку та вручну п<br>підписання відправлений користувачам клієнта iFOBS. 6          |                                                                                                    |                         |                   | Підписа<br>клієнто<br>банком | ний -Надок<br>м та менше ( | умент накладені<br>одного підпису з к | підписи банку та клієн<br>южного боку). | та (не           |                        |
| Відхилен                                                                                                    | ий - Докумен                                                                                                    | нт відхилений користува | чем сховища банку | Видален                      | ний - Докум                | ент видалений у В                     | 5Д iFOBS як застаріли                   | й.               |                        |

Залежно від виданих вам прав, ви можете:

1. Переглянути завантажені документи – кожен рядок списку є посиланням, за яким ви можете перейти на форму перегляду інформації щодо документу;

#### Завантажити документ 👔 🗗

| Інформація про документ |                                                         |  |  |  |  |  |  |
|-------------------------|---------------------------------------------------------|--|--|--|--|--|--|
| Номер документа 4551    | Дата завантаження 18.09.2018 Статус документа Вкладений |  |  |  |  |  |  |
| Клієнт                  | Підприємство                                            |  |  |  |  |  |  |
| Відділення              | Головний офіс банку, АТ «ОТП БАНК», м.Київ              |  |  |  |  |  |  |
| Тип операції            | Другие операции                                         |  |  |  |  |  |  |
| Назва файлу             | report.pdf Завантажити                                  |  |  |  |  |  |  |
| Коментар                |                                                         |  |  |  |  |  |  |
| Зв'язки документа       | Прив'язаний                                             |  |  |  |  |  |  |
|                         | Підляси                                                 |  |  |  |  |  |  |
| Підпис 1                |                                                         |  |  |  |  |  |  |
| Підпис 2                |                                                         |  |  |  |  |  |  |

Скасувати Підлисати Зберегти

- 2. Завантажити новий документ (див. «Завантаження документа»);
- Перейти на пов'язану заявку щодо документу для цього натисніть посилання «Прив'язаний» у рядку Зв'язки документа, у новому вікні натисніть кнопку «Перейти до заявки»:

| Į | Список заявок |                 |                | ×                    |
|---|---------------|-----------------|----------------|----------------------|
| , | КС Сторінка 1 | 🕨 s 1 🔁 🛷       |                | Рядків на сторінці:1 |
|   | Тип заявки    | Номер документа | Дата документа |                      |
|   | Не вибрано 🔻  | <b>ب</b>        | L              |                      |
|   | Продаж валюти | 60              | 01.08.2016     | Перейти до заявки    |
| i | К Сторінка 1  | 🕨 s 1 🤁 🛷       |                | Рядків на сторінці:1 |
|   |               |                 |                |                      |
|   |               |                 |                |                      |
|   |               |                 |                |                      |
| 1 |               |                 |                |                      |
| 1 |               |                 |                | 11                   |

- Видалити непідписаний документ для цього виберіть за допомогою чекбоксів один або декілька документів зі списку та натисніть кнопку «Видалити документи»;
- Редагувати непідписані документи для цього перейдіть на форму перегляду інформації щодо документу, відредагуйте значення доступних полів та натисніть кнопку «Зберегти»;
- 6. Підписати непідписаний документ (документи) та відправити в банк для цього виберіть за допомогою чекбоксів потрібні документи зі списку та натисніть кнопку «Підписати документи». Або перейдіть на форму перегляду інформації щодо документу та натисніть кнопку «Підписати».

Завантажити документ 🔽 🗚

#### 2.2.Завантаження документа

Щоб завантажити файл документа та відправити його в сховище банку, натисніть кнопку **«Завантажити документ»** на сторінці «Завантажені документи». Відкриється форма завантаження:

|                | Інформ                     | лація про документ                          |   |
|----------------|----------------------------|---------------------------------------------|---|
| Клієнт*        | TOB                        | Coff (Table (Table)                         | Ŧ |
| Відділення *   | Віддіг                     | пення "Бесарабське" АТ "ОТП Банк" в м. Київ | Ŧ |
| Тип операції*  | Други                      | е операции                                  | Ŧ |
| Виберіть файл* |                            | Ornag                                       |   |
|                |                            | txml (1.63 КВ)<br>Видалити                  |   |
| Коментар       | test                       |                                             |   |
|                | Скасувати                  | Підписати Зберегти                          |   |
|                | Виберіть секретний ключ    | test26_181221_1455.dat                      |   |
|                | Пароль до секретного ключа |                                             |   |

У новій формі виконайте такі дії:

- 1. У полі **Клієнт** виберіть зі списку контрагента, від імені якого буде відправлено файл;
- 2. Виберіть відділення банку зі списку доступних;
- 3. Виберіть зі списку тип операції;
- 4. Виберіть файл для завантаження натисніть кнопку **«Огляд»**. Для видалення файлу, за потреби, використовуйте кнопку **«Видалити»**;
- 5. Введіть коментар до документа (за потреби);
- 6. Натисніть кнопку **«Підписати»,** введіть пароль до секретного ключа та повторно натисніть кнопку **«Підписати».**

Документ буде підписано та відправлено в сховище банку.

Якщо у вас немає прав на підписання документа необхідною кількістю підписів для відправлення в банк, натисніть кнопку **«Зберегти».** Документ буде збережено в статусі «Вкладений», надалі його можна буде підписати та відправити в банк.

#### 2.3. Прив'язування документа до заявки

При створенні платіжних доручень в іноземній валюті, а також заявок на покупку, продаж, конверсію валюти тощо ви можете зв'язувати з ними документи (наприклад, сканкопії договорів, рахунків, анкет).

Для цього заповніть поля секції «Вкладені документи»:

 Якщо у вас вже є документи, які ви завантажили та відправили в банк захищеним каналом системи ОТР online (див. «<u>Завантажені документи</u>»), виберіть файл зі списку в полі **Вкласти документ** та натисніть кнопку «**ОК**»:

...

|                | Вкладені документи                       |                   |                  |      |  |  |  |  |
|----------------|------------------------------------------|-------------------|------------------|------|--|--|--|--|
| Дата завантаже | ата завантаження 01.08.2016 - 01.08.2016 |                   |                  |      |  |  |  |  |
| Номер          | Дата завантаження                        | Назва файлу       | Статус документа |      |  |  |  |  |
| 4905           | 01.08.2016                               | 1506679303845.xml | Вкладений        |      |  |  |  |  |
| Ckacysam       | и прив'язку                              |                   |                  |      |  |  |  |  |
| Вкласти докуме | ент                                      | 1506679303845.xml |                  | • ок |  |  |  |  |
| Завантажи      | ти документ                              |                   |                  |      |  |  |  |  |

Документ буде відображено у списку. Для переходу на форму його перегляду виберіть його зі списку.

Для видалення зв'язку з документом встановіть чекбокс у рядку потрібного документу та натисніть кнопку «Скасувати прив'язку»:

|                      | Вкладені документи                        |                   |                  |                                                                                                    |  |  |  |  |
|----------------------|-------------------------------------------|-------------------|------------------|----------------------------------------------------------------------------------------------------|--|--|--|--|
| Дата заванта         | Дата завантаження 01.08.2016 - 01.08.2016 |                   |                  |                                                                                                    |  |  |  |  |
| Номер                | Дата завантаження                         | Назва файлу       | Статус документа | 2                                                                                                    |  |  |  |  |
| 4905                 | 01.08.2016                                | 1506679303845.xml | Вкладений        |                                                                                                    |  |  |  |  |
| 4906                 | 01.08.2016                                | 1506679303845.xml | Вкладений        | <ul> <li>Image: A set of the set of the</li></ul> |  |  |  |  |
| Скасуа               | Скасувати прив'язку                       |                   |                  |                                                                                                    |  |  |  |  |
| Вкласти док          | умент                                     | Не вибрано        | Не вибрано       |                                                                                                    |  |  |  |  |
| Завантажити документ |                                           |                   |                  |                                                                                                    |  |  |  |  |

2. Вам потрібно завантажити новий документ з автоматичною прив'язкою його до цієї заявки, натисніть кнопку «Завантажити документ», виберіть значення зі списків в полях Відділення, Тип операції та файл для завантаження (натисніть кнопку «Огляд»), за потреби введіть коментар.

| Вкладені документи |                    |          |                                                                                                    |                  |      |  |  |
|--------------------|--------------------|----------|----------------------------------------------------------------------------------------------------|------------------|------|--|--|
| Дата завантажен    | ня 01.08.2016 - 01 | .08.2016 | ja na serie na serie na serie na serie na serie na serie na serie na serie na serie na serie na serie na serie |                  |      |  |  |
| Номер              | Дата завантаження  | Has      | ва файлу                                                                                                    | Статус документа | 2    |  |  |
| 4905               | 01.08.2016         | 150      | 6679303845.xml                                                                                                 | Вкладений        |      |  |  |
| 4908               | 01.08.2016         | 150      | 6679303845.xml                                                                                                 | Вкладений        | •    |  |  |
| Скасувати г        | рив'язку           |          |                                                                                                    |                  |      |  |  |
| Вкласти докумен    | т                  | He       | вибрано                                                                                                    |                  | ▼ OK |  |  |
| Завантажити        | документ           |          |                                                                                                    |                  |      |  |  |
| Клієнт*            |                    |          |                                                                                                    | 6                |      |  |  |
| Відділення *       |                    |          | Головний офіс банку, АТ «ОТП БА                                                                                | НК», м.Київ      | Ŧ    |  |  |
| Тип операції*      |                    |          | Другие операции                                                                                                |                  |      |  |  |
| Додати файл*       |                    |          | Огляд                                                                                                    |                  |      |  |  |
| Коментар           |                    |          |                                                                                                    |                  |      |  |  |
|                    |                    |          |                                                                                                    |                  |      |  |  |

У разі потреби скасувати прив'язку файлу до заявки натисніть кнопку «Видалити».

#### Завантажити документ 😰 🗗

|                | Інформація про документ                                                                |   |
|----------------|----------------------------------------------------------------------------------------|---|
| Клієнт*        | ТОВ                                                                                    | Ŧ |
| Відділення *   | Відділення "Бесарабське" АТ "ОТП Банк" в м. Київ                                       | Ŧ |
| Тип операції*  | Другие операции                                                                        | Ŧ |
| Виберіть файл* | Огляд                                                                                  |   |
|                | НР.хml (1.03 КВ)                                                                       |   |
| Коментар       | test                                                                                   |   |
|                | Скасувати Підлисати Зберегти                                                           |   |
|                | Виберіть секретний ключ test26_181221_1455.dat<br>Пароль до секретного ключа Підписати |   |

Після заповнення всіх реквізитів валютного платіжного доручення (або заявки) підпишіть його ЕЦП та відправте в банк.

Система дозволяє завантажувати файли документів (наприклад, скан-копії договорів, рахунків, анкет тощо), підписувати їх електронно-цифровим підписом та відправляти в банк захищеним каналом. Для цього перейдіть в розділ меню **Відправлення файлів**.

Крім того, при створенні та редагуванні платіжних доручень в іноземній валюті, а також заявок на покупку, продаж, конверсію валюти відображається секція «Вкладені документи», де ви можете зв'язувати ці платіжні доручення чи заявки із завантажуваними файлами документів, див. «**Ошибка! Источник ссылки не найден.**».